# Accuracy Settings Set to Ignition

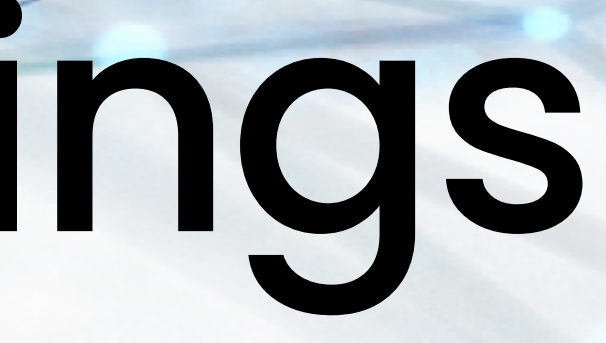

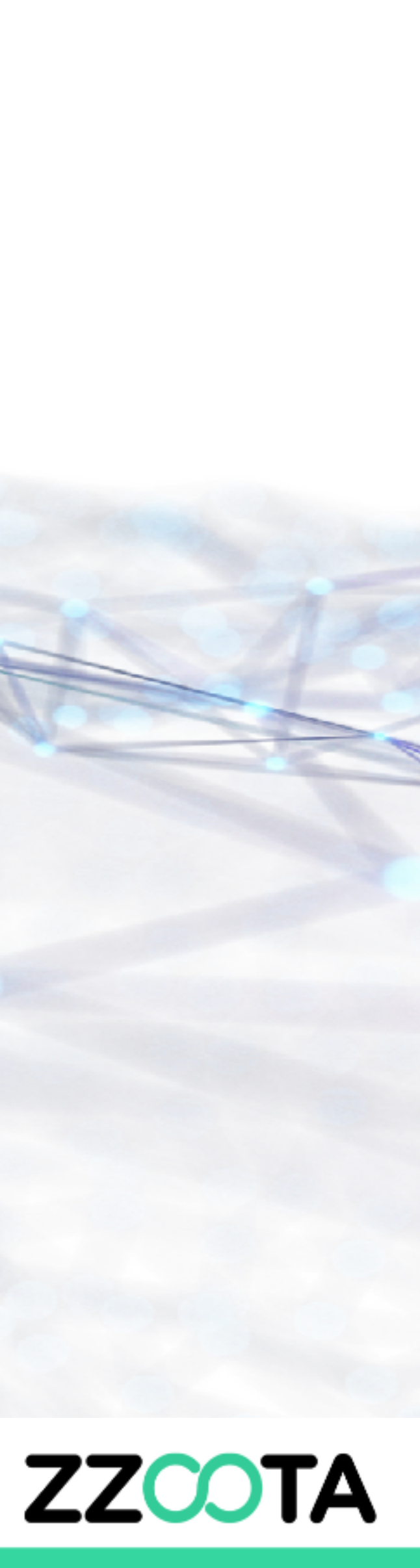

### Edit Object

Find the Object you would like to change in the Object panel.

Select the three dot overflow menu to the right of the Object name.

Select "Edit"

This will open the Object Set Up/Edit window

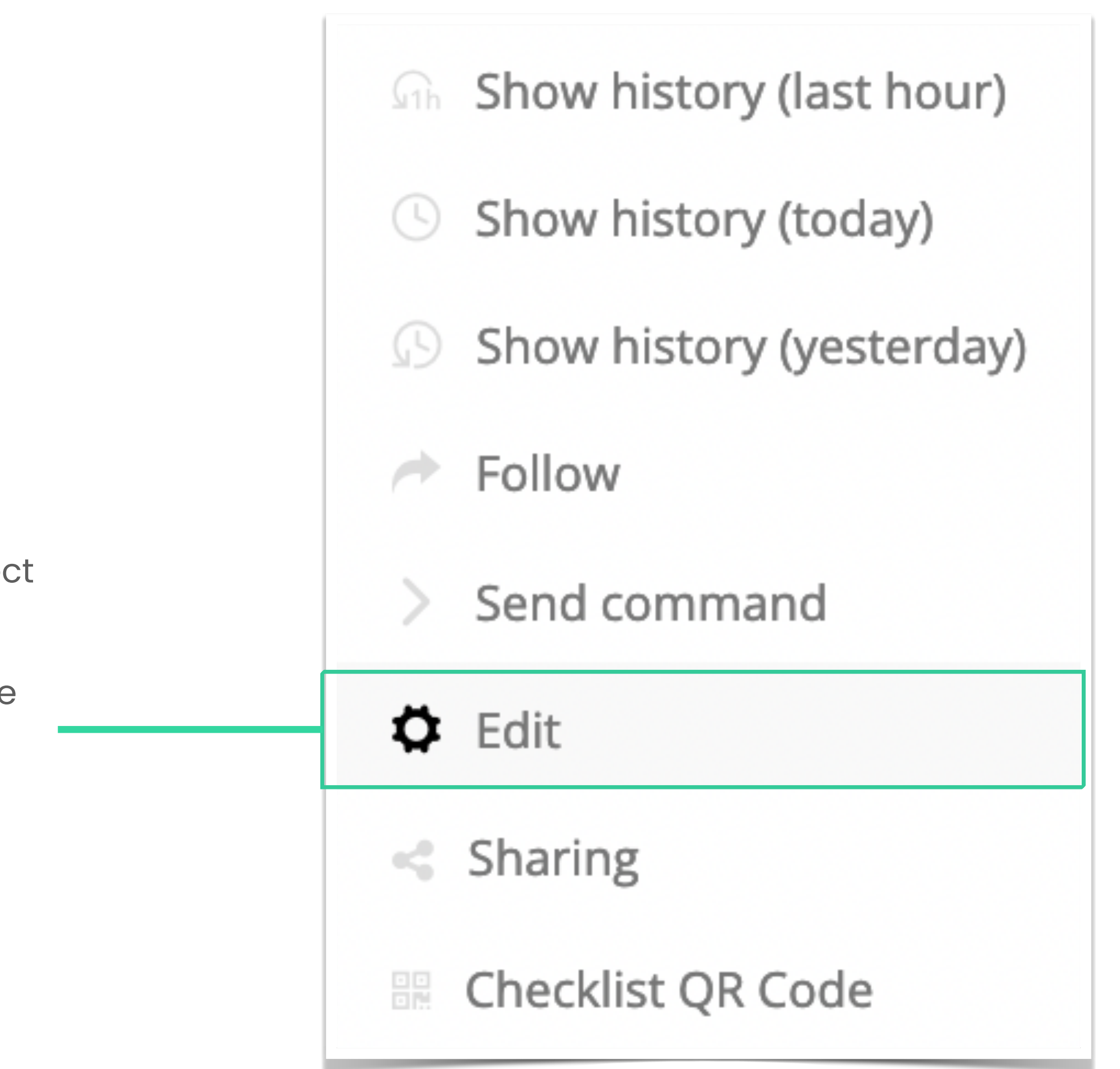

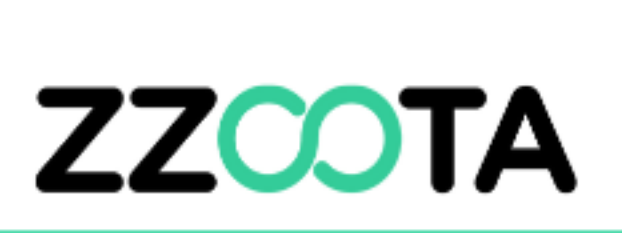

## Accuracy Tab

Navigate to the Accuracy tab

Under the "Ignition detected by" option, select the drop down and find "Sensor: Ignition: ON/OFF

Note: If the Sensors have not been set up to process ignition data this option will not be available.

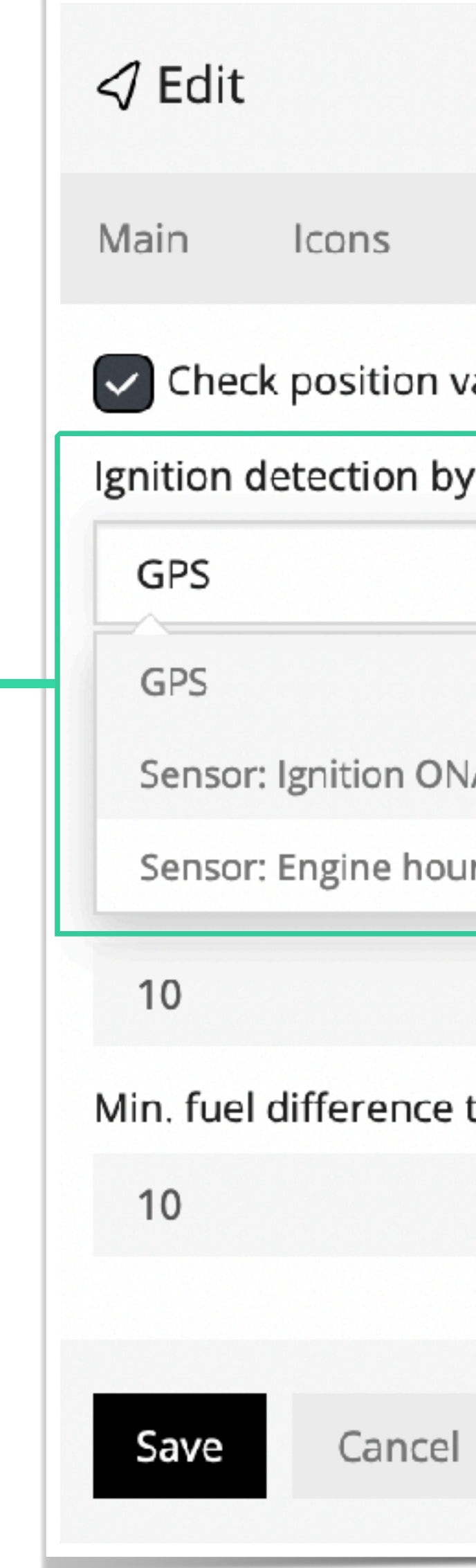

| lcons                              | Advanced | Sensors    | Services | Accuracy | Tail | Cameras |   |  |  |  |  |
|------------------------------------|----------|------------|----------|----------|------|---------|---|--|--|--|--|
| position validity by average speed |          |            |          |          |      |         |   |  |  |  |  |
| etection by:                       |          |            |          |          |      |         |   |  |  |  |  |
|                                    |          |            |          |          |      |         | ~ |  |  |  |  |
|                                    |          |            |          |          |      |         |   |  |  |  |  |
| gnition O                          | N/OFF    |            |          |          |      |         |   |  |  |  |  |
| Engine ho                          | urs      |            |          |          |      |         |   |  |  |  |  |
|                                    |          | <b>U</b> . |          |          |      |         |   |  |  |  |  |

Min. fuel difference to detect fuel thefts (default 10):

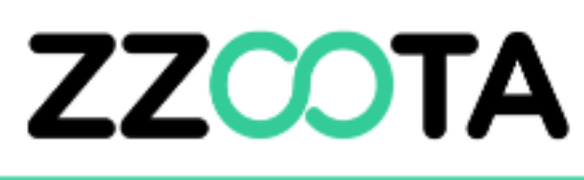

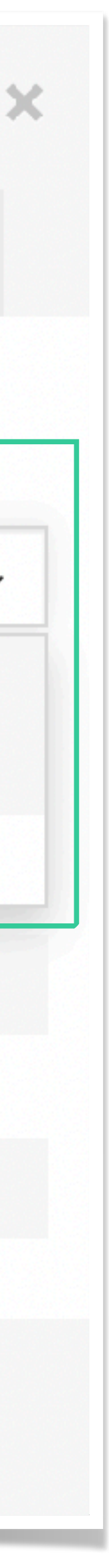

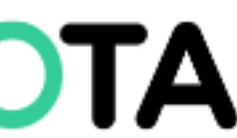

#### Save Object

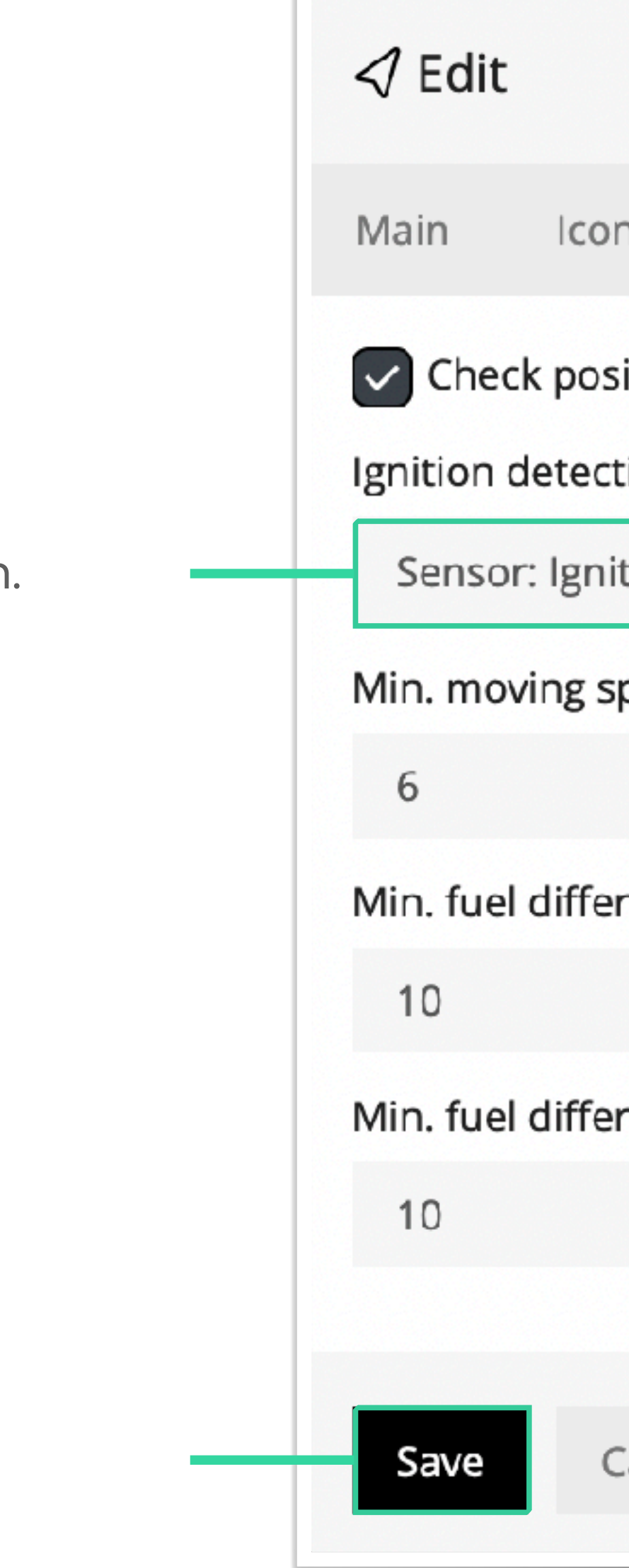

#### Confirm the selection.

Select "Save"

|                                                                |          |         |          |          |      |         | > |  |  |  |  |  |
|----------------------------------------------------------------|----------|---------|----------|----------|------|---------|---|--|--|--|--|--|
| cons                                                           | Advanced | Sensors | Services | Accuracy | Tail | Cameras |   |  |  |  |  |  |
| osition validity by average speed                              |          |         |          |          |      |         |   |  |  |  |  |  |
| ection by:                                                     |          |         |          |          |      |         |   |  |  |  |  |  |
| nition ON/OFF                                                  |          |         |          |          |      |         |   |  |  |  |  |  |
| g speed in km/h (affects stops and track accuracy, default 6): |          |         |          |          |      |         |   |  |  |  |  |  |

Min. fuel difference to detect fuel fillings (default 10):

Min. fuel difference to detect fuel thefts (default 10):

Cancel

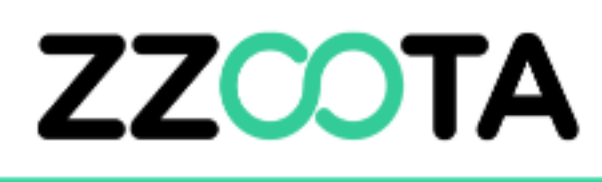

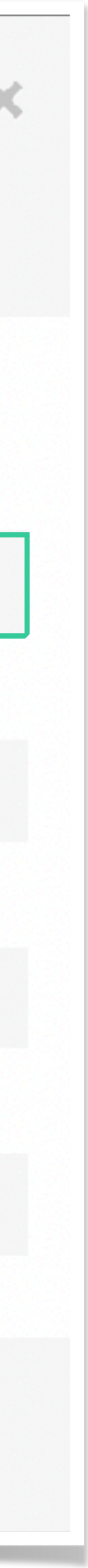

# **Check Ignition Status**

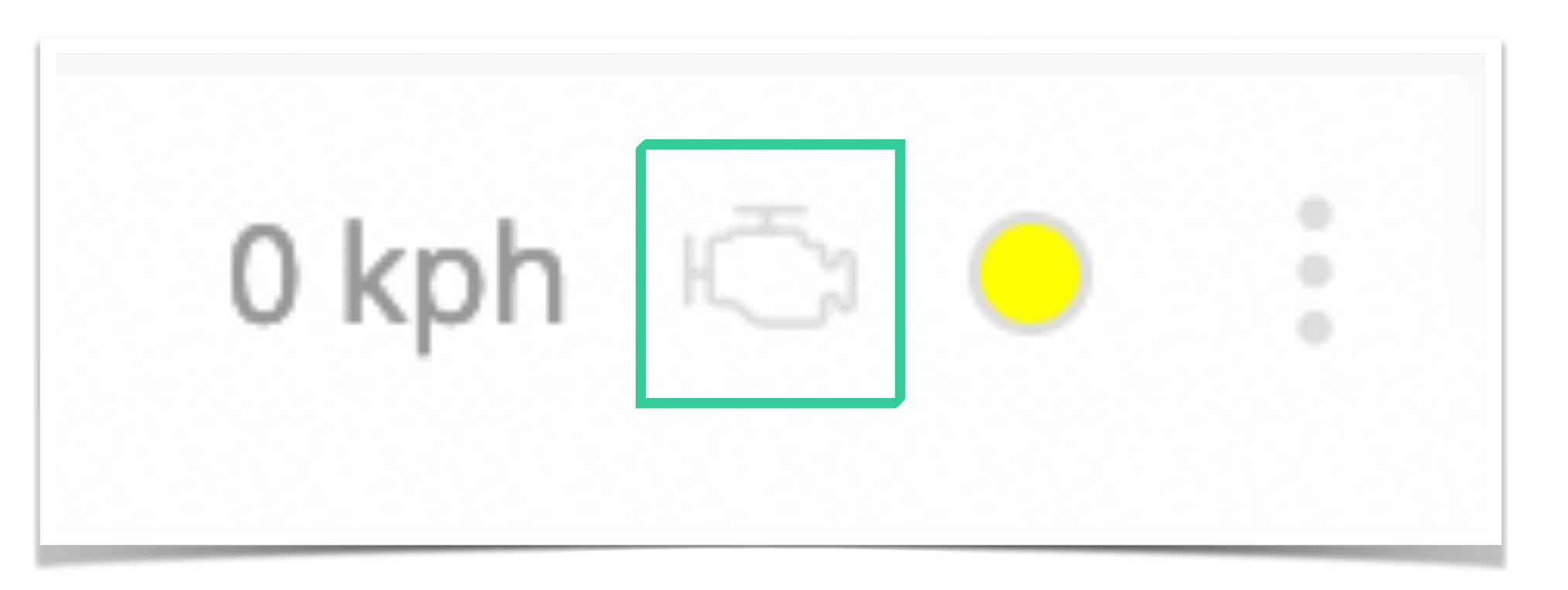

If the Accuracy setting has been applied correctly, an engine symbol will show between the speed and connection status infographics. If the engine infographic is grey, it indicates the ignition of the device is off. If the engine infographic is green it indicates the ignition of the device is on.

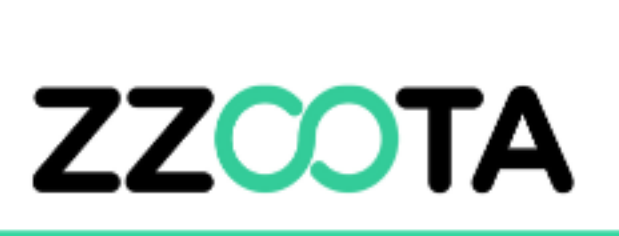